## **E-Check Payment Tutorial**

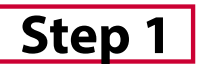

Visit paymybill.rutgers.edu and log into your online term bill. Click the **'Pay My Bill'** button found under the Outstanding Balance box.

Tip: To view more information about our payment options click **here**.

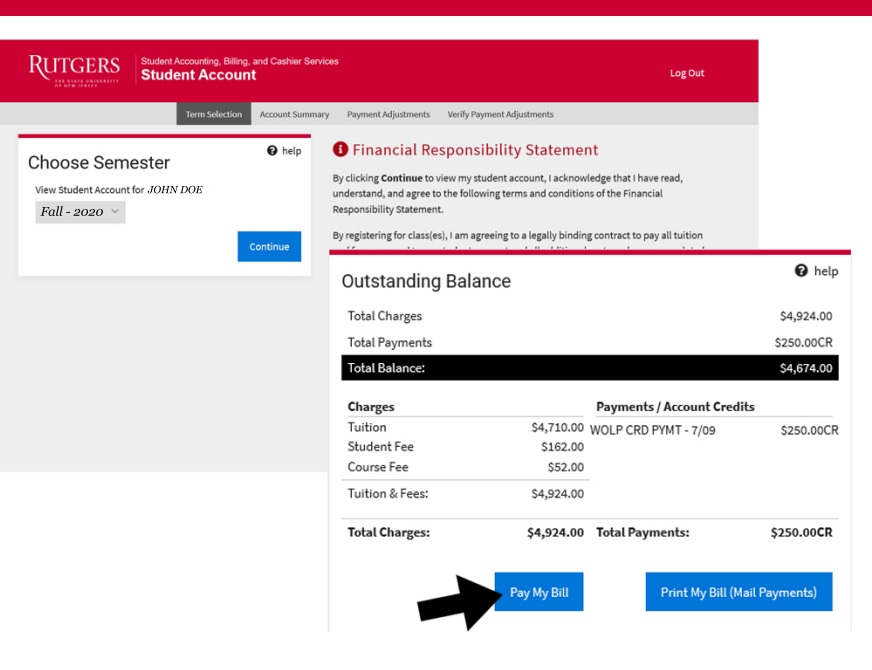

#### Step 2

Once on the Payment Adjustments, select the **'Verify Payment Adjustments'** button.

*Tip: You can manually adjust the payment amount you wish to pay in the grey box.* 

| RUTGERS                                                                                                    | RS Student Accounting, Billing, and Cashier Services Student Account                                                                          |                                                                                                    |                                                                    |                                                    |                        |
|----------------------------------------------------------------------------------------------------|----------------------------------------------------------------------------------------------------|----------------------------------------------------------------------------------------------------|--------------------------------------------------------------------|----------------------------------------------------|------------------------|
|                                                                                                    | Term Selection                                                                                                    | Account Summary                                                                                        | Payment Adjustments                                                | Verify Payment Adjustments                         |                        |
| <sup>D</sup> ayment Adju                                                                                                    | stments                                                                                                    |                                                                                                    |                                                                    |                                                    |                        |
| Adjust Principal                                                                                                    | Payment Amount                                                                                                    |                                                                                                    |                                                                    |                                                    | 4674.00                |
| Principal Payment                                                                                                    |                                                                                                    |                                                                                                    |                                                                    |                                                    | 4674.00                |
|                                                                                                    |                                                                                                    |                                                                                                    |                                                                    | Veri                                               | fy Payment Adjustments |
| © 2018 Rutgers, The State Universi                                                                                            | ity of New Jersey. All rights reserved.                                                                                                    |                                                                                                    |                                                                    |                                                    |                        |
| For questions, comments or sugge                                                                                              | RUTCERS                                                                                                    |                                                                                                    |                                                                    |                                                    |                        |
| Visit web sites for <u>Camden campus</u><br>Rutgers is an equal access/equal o<br>Rutgers web sites to: <u>accessibilitys</u> | a, Newark campus, New Brunswick/Pisca<br>opportunity institution. Individuals with o<br><u>Srutgers.edu</u> or complete the <u>Report Acc</u> | taway campus, or <u>Rutgers U</u><br>lisabilities are encouraged to<br>essibility Barrier or Provide ! | niversity.<br>o direct suggestions, comments, or<br>Feedback Form. | complaints concerning any accessibility issues wit |                        |

## Step 3

To pay by elecontric check, select **"Pay by E-Check"** button.

*Tip: Making a payment via an e-check incurs zero fees, credit/debit cards incur a 2.7% service fee.* 

| RUTGERS Student Accounting, Billing, and Cashier Services Student Account                                                                                                    |                                                                                                    | Log Out |
|----------------------------------------------------------------------------------------------------|----------------------------------------------------------------------------------------------------|---------|
| Term Selection Account Summary Payr                                                                                                    | ent Adjustments Verify Payment Adjustments                                                                                                    |         |
| Payment Options                                                                                                    |                                                                                                    | 😧 help  |
| 1. Pay by Electronic Check Electronic check is an electronic withdrawl from your checking or savings bank account. No additional fee is charged for the e-check transaction. Principal Payment 4674.00                                                                                                    | <ol> <li>Pay by Credit Card         A convenience fee of 2.7% of your balance paid will be added to your credit card payments.     </li> <li>MasterCard, Visa, Discover Card, and American Express are accepted.</li> </ol> |         |
| Payment Amount 4674.00<br>Pay by e-Check                                                                                                    | Principal Payment Pay by Credit Card                                                                                                    | 4674.00 |
| You will be redirected to a third party vendor, Scholarchip, for payment processing.<br>Payments from international non-US financial institutions are also accepted through the third party company,<br>Peer Transfer.                                                                                                    | You will be redirected to a third party vendor, Scholarchip, for payment processing.                                                                                                    |         |
| © 2013 Rulgen, The State University of New Jersey, All rights reserved.<br>For question, comments or suggestions contract <u>Candon India Deak, Nework Heis Deak</u> , or <u>New Bounsuick/Zisce</u><br>Vait web sites for <u>Canders campus</u> , <u>Nework Campus</u> , <u>New Bounsek/PisceBanas campus</u> , or <u>Budens University</u> .<br>Rulges is an equal accessibilization candon complete the <u>BounceMather Reserved</u> Federal and and the <u>PisceBanas</u> and <u>Reserved</u> and <u>Reserved</u> and <u>Reserved</u> and <u>Reserved</u> and <u>Reserved</u> and <u>Reserved</u> . | tanuz tiela Delai-<br>ggestiona, commenta, or complaints concerning any accessibility tasues with<br>Each                                                                                                    | ITGERS  |

# **E-Check Payment Tutorial**

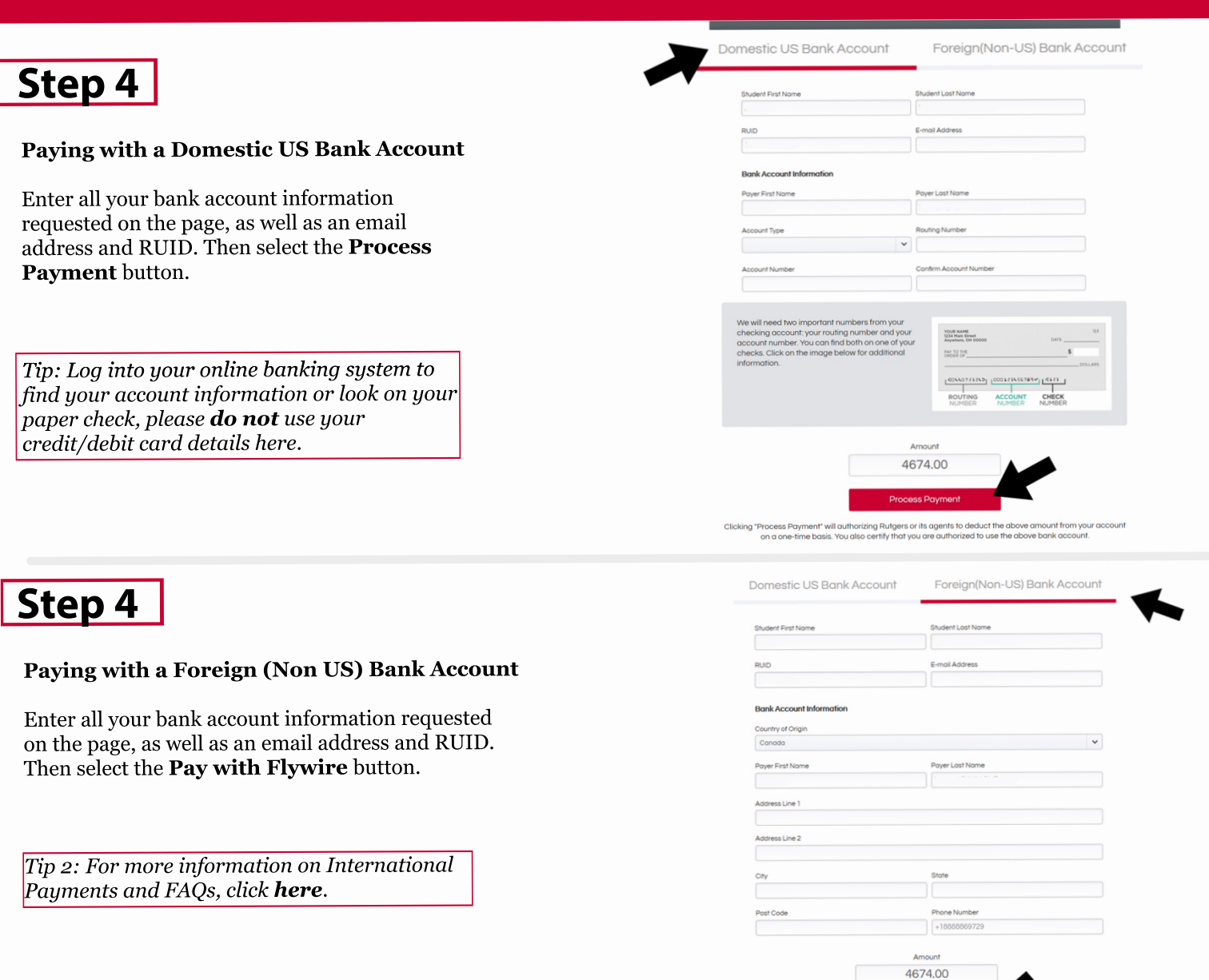

## Step 5

You have now successfully made an e-check payment.

*Tip: Check your email to make sure you received a confirmation of payment.* 

![](_page_1_Picture_5.jpeg)

#### Thank you for your payment!

Your e-check payment to Rutgers University has been processed successfully. Thank you for using SchoolPay and please contact our support team anytime if you have questions.